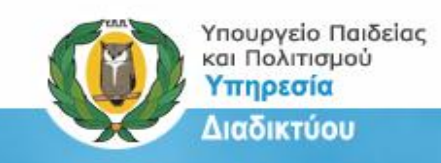

## ΥΠΟΥΡΓΕΙΟ ΠΑΙΔΕΙΑΣ ΚΑΙ ΠΟΛΙΤΙΣΜΟΥ

ΥΠΗΡΕΣΙΑ ΔΙΑΔΙΚΤΥΟΥ

#### ΟΔΗΓΟΣ ΕΠΙΣΗΜΗΣ ΟΝΟΜΑΣΙΑΣ ΣΧΟΛΕΙΩΝ

ΑΠΡΙΛΙΟΣ 2015

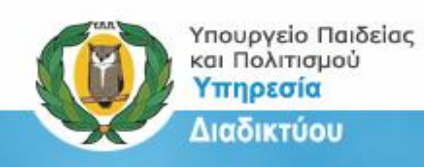

# Περιεχόμενα

| Εισαγωγή                                      | 3   |
|-----------------------------------------------|-----|
| Κατάλογος με επίσημα ονόματα Σχολείων         | . 4 |
| Ονομασία Σχολείου στο ηλεκτρονικό ταχυδρομείο | 6   |
| Ονομασία στην επίσημη ιστοσελίδα του σχολείου | . 9 |

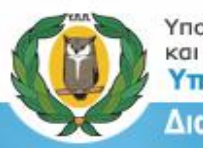

#### Υπουργείο Παιδείας και Πολιτισμού Υπηρεσία Διαδικτύου

### Επίσημη Ονομασία Δημόσιων Σχολείων

#### Εισαγωγή

Η ομοιομορφία και συνέπεια στην επίσημη ονομασία των Δημόσιων Σχολείων είναι πολύ σημαντική. Τα επίσημα ονόματα των σχολείων εμφανίζονται στις ιστοσελίδες των σχολείων, στην έντυπη και ηλεκτρονική τους αλληλογραφία, καθώς επίσης και σε επίσημα έντυπα του σχολείου που χρησιμοποιούνται εντός και εκτός της σχολικής μονάδας (π.χ. ανακοινώσεις και επιστολές προς γονείς/κηδεμόνες,, συμμετοχή των σχολείων σε τοπικούς, ευρωπαϊκούς και διεθνείς διαγωνισμούς/προγράμματα).

Τα επίσημα ονόματα των σχολείων είναι αναρτημένα και επικαιροποιημένα στην ιστοσελίδα του Υπουργείου στο σύνδεσμο <u>http://www.moec.gov.cy/schools\_info.html</u>. Στον ίδιο σύνδεσμο μπορείτε επίσης να βρείτε και καταλόγους τυποποίησης των επίσημων ονομάτων των σχολείων για σκοπούς μετατροπής των ονομάτων στο Ρομανικό Αλφάβητο για χρήση σε αιτήσεις, δηλώσεις και διαγωνισμούς εκτός Κύπρου ή όπου αλλού χρειάζεται.

(Σημείωση: Δεν γίνεται χρήση της μετάφρασης των ονομάτων στα Αγγλικά αλλά μεταγραφή στο Ρομανικό Αλφάβητο. Ένας πολύ χρήσιμος πίνακας μεταγραφής του Ελληνικού Αλφαβήτου στο Ρομανικό Αλφάβητο κατά ΕΛ.Ο.Τ. βρίσκεται στο σύνδεσμο <u>http://www.geonoma.gov.cy</u> Στον ίδιο σύνδεσμο υπάρχει και αυτόματο σύστημα μεταγραφής).

| Ελληνικοί Χαρακτήρες | Λανθασμένη Μετάφραση | Κατά το πρότυπο ΕΛΟΤ 743 |
|----------------------|----------------------|--------------------------|
| Νηπιαγωγείο          | Kindergarden         | Nipiagogeio              |
|                      | Nursery School       |                          |
| Δημοτικό Σχολείο     | Dimotiko Sxoleio     | Dimotiko Scholeio        |
|                      | Primary School       |                          |
|                      | Elementary School    |                          |
| Γυμνάσιο             | Gymnasium            | Gymnasio                 |
|                      | Yimnasio             |                          |
| Λύκειο               | Lyceum               | Lykeio                   |
| Μαθητές              | Students             | Mathites                 |
|                      | Mathhtes             |                          |

#### Πίνακας με παραδείγματα μεταγραφής

|    | h        | 0        | 7              | 1              | th                   | :                    | k                                | T                                                                                             | m                                                                                                    | n                                                                                                    | -<br>v                                                                                                    | 0                                                                                                    | n                                                                                                    |                                                                                                    | -                                                                                                    | +                                                                                                    | v                                                                                                    | f                                                                                                    | ch                                                                                                    | nc                                                                                                    | 21                                                                                                    |
|----|----------|----------|----------------|----------------|----------------------|----------------------|----------------------------------|-----------------------------------------------------------------------------------------------|----------------------------------------------------------------------------------------------------|----------------------------------------------------------------------------------------------------|----------------------------------------------------------------------------------------------------|----------------------------------------------------------------------------------------------------|----------------------------------------------------------------------------------------------------|----------------------------------------------------------------------------------------------------|----------------------------------------------------------------------------------------------------|----------------------------------------------------------------------------------------------------|----------------------------------------------------------------------------------------------------|----------------------------------------------------------------------------------------------------|----------------------------------------------------------------------------------------------------|----------------------------------------------------------------------------------------------------|----------------------------------------------------------------------------------------------------|
| y  | u        | C        | -              |                | Sale                 |                      | R                                | Card a                                                                                        |                                                                                                    | 14                                                                                                    | ~                                                                                                    |                                                                                                    | P                                                                                                    | 1                                                                                                    | 3                                                                                                    |                                                                                                    | <b>y</b>                                                                                                    | Traile                                                                                                    | CII                                                                                                    | ha                                                                                                    |                                                                                                    |
| દા |          | οι       |                | ou             |                      | εU                   | )                                | αυ                                                                                            | ,                                                                                                    | ηυ                                                                                                    | γ                                                                                                    | γ                                                                                                    | үк                                                                                                    |                                                                                                    | γξ                                                                                                    | 1                                                                                                    | γx                                                                                                    | V                                                                                                    | π                                                                                                    | μ                                                                                                    | T                                                                                                    |
| ei |          | oi       |                | ou             |                      | ev<br>ef             | (1)                              | av<br>af                                                                                      | (1)                                                                                                    | iV(1)<br>if (2)                                                                                                    | n                                                                                                    | g                                                                                                    | gk                                                                                                    |                                                                                                    | nx                                                                                                    | 1                                                                                                    | nch                                                                                                    | r                                                                                                    | nt                                                                                                    | b(<br>mp                                                                                                    | 3)                                                                                                    |
|    | ει<br>ei | El<br>ei | ει οι<br>ei oi | El Ol<br>ei Oi | EL OL OU<br>ei oi ou | EL OL OV<br>ei oi ou | El OI OU EU<br>ei Oi Ou ev<br>ef | ει         οι         ου         ευ           ei         oi         ou         ev(1)<br>ef(2) | ει         οι         ου         ευ         αι           ei         oi         ou         ev(1)         av           ef(2)         af(2)         af(2)         af(2) | ει         οι         ου         ευ         αυ           ei         οi         ou         ev(1)         av(1)           ef(2)         af(2) | ει         οι         ου         ευ         αυ         ηυ           ei         oi         ou         ev(1)         av(1)         iv(1)           ef(2)         af(2)         if (2)         if (2)         if (2) | ει         οι         ου         ευ         αυ         ηυ         γ           ei         oi         ou         ev(1)         av(1)         iv(1)         n           ef(2)         af(2)         if (2)         if (2)         if (2)         if (2) | ει         οι         ου         ευ         αυ         ηυ         γγ           ei         oi         ou         ev(1)         av(1)         iv(1)         ng           ef(2)         af(2)         if (2)         if (2)         if (2)         if (2) | ει         οι         ου         ευ         αυ         ηυ         γγ         γκ           ei         oi         ou         ev(1)         av(1)         iv(1)         ng         gk           ef(2)         af(2)         if (2)         if (2)         if (2)         if (2)         if (2) | ει         οι         ου         ευ         αυ         ηυ         γγ         γκ           ei         oi         ou         ev(1)         av(1)         iv(1)         ng         gk           ef(2)         af(2)         if (2)         if (2)         if (2)         if (2)         if (2) | ει         οι         ου         ευ         αυ         ηυ         γγ         γκ         γξ           ei         oi         ou         ev(1)         av(1)         iv(1)         ng         gk         nx           ef(2)         af(2)         if (2)         if (2) <td>ει         οι         ου         ευ         αυ         ηυ         γγ         γκ         γξ         γε           ei         oi         ou         ev(1)         av(1)         iv(1)         ng         gk         nx         ng           ef(2)         af(2)         if (2)         if (2)</td> <td>ει         οι         ου         ευ         αυ         ηυ         γγ         γκ         γξ         γχ           ei         oi         ou         ev(1)         av(1)         iv(1)         ng         gk         nx         nch           ef(2)         af(2)         if (2)</td> <td>ει         οι         ου         ευ         αυ         ηυ         γγ         γκ         γξ         γχ         ν           ei         oi         ou         ev(1)         av(1)         iv(1)         ng         gk         nx         nch         n           ef(2)         af(2)         if (2)         if (2)         if</td> <td>ει         οι         ου         ευ         αυ         ηυ         γγ         γκ         γξ         γχ         ντ           ei         oi         ou         ev(1)         av(1)         iv(1)         ng         gk         nx         nch         nt           ef(2)         af(2)         if (2)         iv(1)         ng         gk         nx         nch         nt</td> <td>ει         οι         ου         ευ         αυ         ηυ         γγ         γκ         γξ         γχ         ντ         μπ           ei         oi         ou         ev(1)         av(1)         iv(1)         ng         gk         nx         nch         nt         b(1)           ef(2)         af(2)         if (2)         if (2)</td> | ει         οι         ου         ευ         αυ         ηυ         γγ         γκ         γξ         γε           ei         oi         ou         ev(1)         av(1)         iv(1)         ng         gk         nx         ng           ef(2)         af(2)         if (2)         if (2) | ει         οι         ου         ευ         αυ         ηυ         γγ         γκ         γξ         γχ           ei         oi         ou         ev(1)         av(1)         iv(1)         ng         gk         nx         nch           ef(2)         af(2)         if (2) | ει         οι         ου         ευ         αυ         ηυ         γγ         γκ         γξ         γχ         ν           ei         oi         ou         ev(1)         av(1)         iv(1)         ng         gk         nx         nch         n           ef(2)         af(2)         if (2)         if | ει         οι         ου         ευ         αυ         ηυ         γγ         γκ         γξ         γχ         ντ           ei         oi         ou         ev(1)         av(1)         iv(1)         ng         gk         nx         nch         nt           ef(2)         af(2)         if (2)         iv(1)         ng         gk         nx         nch         nt | ει         οι         ου         ευ         αυ         ηυ         γγ         γκ         γξ         γχ         ντ         μπ           ei         oi         ou         ev(1)         av(1)         iv(1)         ng         gk         nx         nch         nt         b(1)           ef(2)         af(2)         if (2)         if (2) |

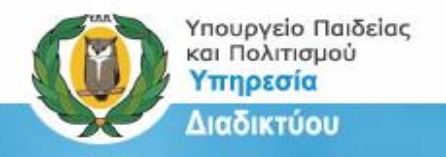

#### Κατάλογος με επίσημα ονόματα Σχολείων

Η Υπηρεσία Διαδικτύου διατηρεί καταλόγους με όλα τα σχολεία όλων των βαθμίδων καθώς και καταλόγους Τυποποίησης των σχολείων. Τα στοιχεία των καταλόγων είναι επικαιροποιημένα και η ημερομηνία επικαιροποίησης αναγράφεται στους καταλόγους.

Για να βρείτε τους καταλόγους μπορείτε να μπείτε στην ιστοσελίδα <u>http://www.moec.gov.cy</u> και να επιλέξετε από το αναδυόμενο μενού «**Εκπαιδευτικό** Σύστημα» τους Καταλόγους Σχολείων (βλ. Εικόνες 1 και 2).

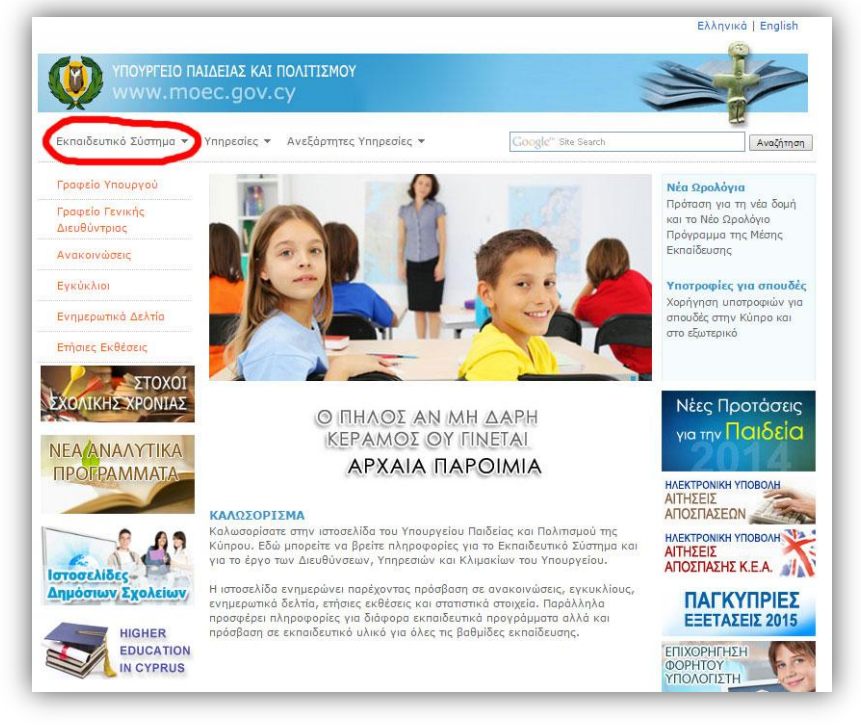

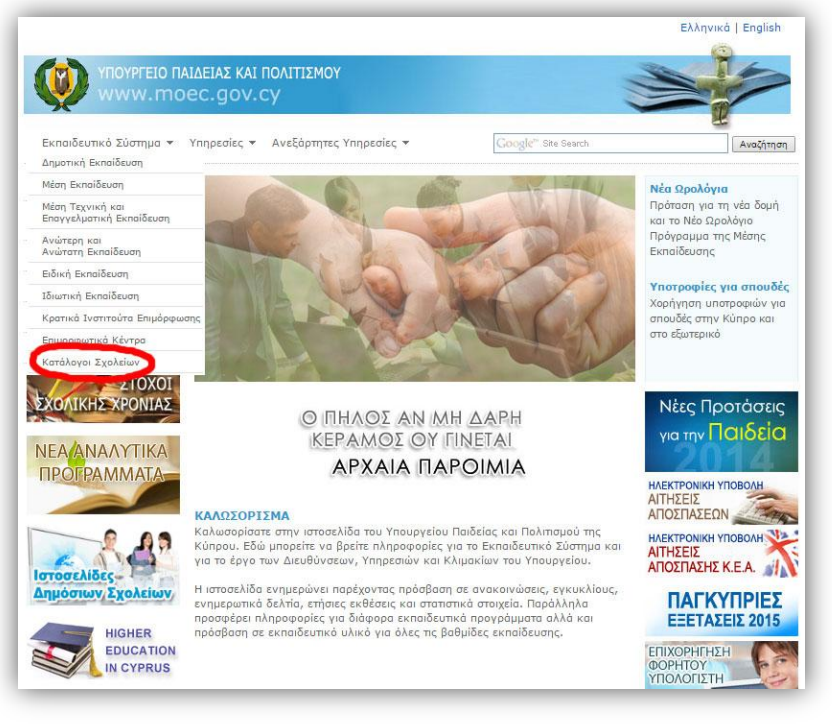

Εικόνα 1

Εικόνα 2

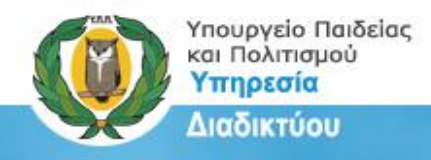

Στην Εικόνα 3 μπορείτε να δείτε τον πίνακα με τους καταλόγους των σχολείων και στην Εικόνα 4 ένα δείγμα καταλόγου, το οποίο μπορεί να φυλαχθεί ή να εκτυπωθεί.

|                                                                                                    | Ser of                               |
|----------------------------------------------------------------------------------------------------|--------------------------------------|
|                                                                                                    |                                      |
| Ox.                                                                                                    | κοσελίδα   Ανακαινώσεις   Επικαινωνί |
| ΣΤΟΙΧΕΙΑ ΣΧΟΛΕΙΩΝ                                                                                                 |                                      |
| Διευθύνσεις, Τηλέφωνα και Ηλεκτρονικές Διευθύνσεις                                                                |                                      |
| Προδηματική Εκπαίδευση                                                                                            | -                                    |
| Aquada Ngasywysia                                                                                                 |                                      |
| Τμποποιηση Ονομάτων Δημάσιων Νηπιάγωγείων (συμφώνα με το ρομάνικο αλφάμητο)                                       | <u>2</u>                             |
| στήτορια κιμικαλολογά ής Χρεσιαμ λια ματροχή πμήτρακολ                                                            |                                      |
| Δημοσία Νηπίαγωγεία Ζώνης Εκποιοεύτικης Προτεραποτήτας (ΖΕΠ)                                                      | <u>14</u>                            |
| zajpono nijnia ywysia pe elokec movdosc                                                                           |                                      |
| провірстіка олодиєра дариона ларнаувуска                                                                          |                                      |
| Kanatika ini ni kanatika                                                                                          |                                      |
| Τμησποιήση Ονομάτων καινοτικών κηπιαγώγειων (σύμφωνα με το ρομάνικο αλφάμητο)                                     |                                      |
| Εγκεκριμενα τοιωτικά ικήπιαγωγεία                                                                                 |                                      |
| Δομοτικό Εκασίζευσα                                                                                               |                                      |
| Δημόσια Δημοτικά Σχαλεία                                                                                          | 123                                  |
| Τυποποίηση Ονομάτων Δημόσιων Δημοτικών Ιχολείων (σύμφωνα με το ρομανικό αλφάβητο)                                 | 12                                   |
| Δημόσια Δημοτικά Σχολεία Ζώνης Εκπαιδευτικής Προτεραιότητας (ΖΕΠ)                                                 | 123                                  |
| Δημόσια Δημοτικά Σχολεία με Ειδικές Μονάδες                                                                       | 内                                    |
| Ενιαία Ολοήμερα Δημοτικά Σχολεία                                                                                  | 图                                    |
| Προσιρετικά Ολοήμερα Δημοτικά Σχολεία                                                                             | 國                                    |
| Εγκεκριμένα Ιδιωτικά Δημοτικά Σχολεία                                                                             | 23                                   |
| Εγκεκριμένα Ιδιωτικό Φραντιστήρια                                                                                 | <u>2</u>                             |
| Μέση Εκπαίδευση                                                                                                   |                                      |
| Δημόσια Σχολεία Μέσης Εκπαίδευσης (Γυμνάσια - Λύκεια)                                                             | 凶                                    |
| Τυποποίηση Ονομάτων Δημόσιων Σχολείων Μέσης Εκπαίδευσης (σύμφωνα με το ρομανικό αλφάξ                             | Впто) 🖄                              |
| Δημόσια Σχολείο Μέσης Εκπαίδευσης Ζώνης Εκπαιδευτικής Προτεραιότητας (ΖΕΠ)                                        | 应                                    |
| Δημόσια Σχολεία Μέσης Εκπαίδευσης με Ειδικές Μανάδες                                                              | 凶                                    |
| Εγκεκριμένα Ιδιωτικά Σχολεία Μέσης Εκπαίδευσης                                                                    | 应                                    |
| Εγκεκριμένα Ιδιωτικά Φραντιστήρια                                                                                 | <u> </u>                             |
| Τεχνική και Επαγγελματική Εκπαίδευση                                                                              |                                      |
| Δημόσια Σχολεία Τεχνικής και Επαγγελματικής Εκπαίδευσης                                                           | 2                                    |
| Τυποποίηση. Ονομάτων Δημάσιων Σχολείων Μέσης Τεχνικής και Επαγγελματικής Εκπαίδευσης (σύ<br>το ρομανικό αλαόβητο) | ύμφωνα με                            |
| Δημόσια Σχολεία Τεχνικής και Επαγγελματικής Εκπαίδευσης με Ειδικές Μανάδες                                        | <u>i</u>                             |
| Ειδική Εκπαίδευση                                                                                                 |                                      |
| Ειδικά Σχαλεία                                                                                                    | 凶                                    |
| Τμπαπαίηση Οναμάτων Ειδικών Σχαλείων (σύμφωνα με τα ραμανικά αλφάβητα)                                            |                                      |
| Προσιρετικά Ολοήμερα Ειδικά Σχολεία                                                                               | <u>6</u>                             |
| Άλλα Σχολεία και Ιδρύματα-Τμήματα                                                                                 |                                      |
| Ιδρύματα - Τμήματα                                                                                                | <u>2</u>                             |
| White Turnistin                                                                                                   | 123                                  |

Εικόνα 3

| C 🔒 . | ] www.moec.gov.cy/pdf/el_dimosia_d                                                                                                    | motiki.pdf                                     | News 🗀 Irons       | ipeed 🛅 Social                   | 🗀 Sports 📋 Techno                       | ology 🧰 GoDa           | ddy-Webs               | ites 🕻   | ] JQuery                                 | * • •                      |
|-------|----------------------------------------------------------------------------------------------------|------------------------------------------------|--------------------|----------------------------------|-----------------------------------------|------------------------|------------------------|----------|------------------------------------------|----------------------------|
|       | VIDOVPTED GALERAX<br>KAI BOATILIKOV<br>VIDEVELA LAALKTVOV                                                                                                    |                                                |                    |                                  |                                         |                        |                        |          | ARMOTIA ARMOTIKA TROBEIA                 |                            |
|       | επαρχία: Λεγκασία - Πολη                                                                                                    |                                                |                    |                                  |                                         |                        |                        |          |                                          |                            |
|       | Α/Α Σχολείο                                                                                                    | Δήμοι/Κοινότητες που<br>ενώνονται σε Σύμπλεγμα | Ολοήμερο           | Διευθυντής/τρια                  | Διεύθονση                               | Ταχ. Κώδοκας           | Τηλ. (                 | Dal      | Ηλεκτρονικό Ταχυδρομείο                  |                            |
|       | 1 AMMONING DISTANCE GRAVATE OWNERS                                                                                                    |                                                |                    | Avamonia Zaynovillav             | Παναγίας Χρυσελοούσης                   | 2059 Inpdjieko;        | 22422830               | 2212062  | dm-ag-marina-ka-lef@schools.ac.cy        |                            |
|       | 2 ANMOTRIC EXCATED ATIAL MARNAE (48)                                                                                                    |                                                |                    | Окоћара Караданф<br>Генерујени   | Παναγίας Χρωταίλε ούντης                | 2010 Topilpokor        | 22422970               | 2335799  | dm-ag-marina-kb-kel@schools.ac.xy        |                            |
|       | 3 AMMOTIKO SIGAZKO ANOT ANAPEA (KA)                                                                                                    |                                                | <b>FIPOAIPETHO</b> | Δημητρα Νικαλαίδου               | K. Ketakárov                            | 1100 Asuxuatio         | 22459530               | 3459509  | dm-ag-andreas-ka-kr/@schools.ac.cy       |                            |
|       | 4 AMMOTIKO SIGNARO ANDY ANAPEA (KIR)                                                                                                    |                                                | промрятко          | Geológia Migalji                 | Αγίου Παύλου και Κωνσταντίνου<br>Κανταύ | 1100 Acumunia          | 22777568 1             | 2770830  | dm-ag-andreas-ith-iel@schook.ac.cy       |                            |
|       | 5 ARMOTRO EXOALSO ANDY ANTONOY                                                                                                    |                                                |                    | Developing<br>Detector           | Expression was Decidence 13             | 1000 feasurelin        | 22345118 2             | 2345603  | dm-ag-antonios-lef@schook.ac.cy          |                            |
|       | 6 AHMOTIKO ZIOVAKO ANOV BAZINEKOV (KA)                                                                                                    |                                                | продретно          | Eldus toxugiãou                  | Transverge, Episympiou & 5              | 2042 Inpólitekos       | 22429044 3             | 2441224  | dim-ag-rasileios-ka-let@schools.ac.cy    |                            |
|       | 7 ANMOTIKO INDIAKO ARIOV BAZINEKOV (KB)                                                                                                    |                                                | <b>FIPOMPETHO</b>  | Χαράλαμπος Ιωαννίδης             | Πατριέρχη Γρηγορίου Ε΄ 5                | 2042 Inpélieko;        | 22421030 2             | 2871714  | dm-ag-vasileios-kb-int@schools.ac.cy     |                            |
|       | B AMMOTIKO SIGALISI ARDY AMMITIKOV                                                                                                    |                                                |                    | Chilong Zillowpin                | Αρισταίδη Χαριαλάμπους Β                | 1008 Inpiljekor        | 22336439 2<br>22336445 | 2315562  | dm-ag-dimitrics-lefifschook.ac.cy        |                            |
|       | 5 AMMOTIKO ENDALKO ANDY ADMETROY A'                                                                                                    |                                                |                    | Kisāu Panašošieu                 | Kapalwava Midsan, 26                    | 2368 Pyroc Josefron    | 22779530 1             | 2878450  | dim-ap-dometics3-lef@schools.ac.cy       |                            |
|       | 10 AHMOTIKO SIGNERO ANDY ADMETROV B' (KA)                                                                                                    |                                                |                    | Aufgeter, Kupsterou              | Revenipou 23                            | 2364 Άγκας Λαμάτιος    | 22775605 2             | 2770762  | dm-ag-dometics2-ka-le/@schools.ac.cy     |                            |
|       | 11 AMMOTHID EXCALED ANDV ADMETROV B' (KB)                                                                                                    |                                                |                    | ManalA Kardyyaliyat (MA)         | Reveniper 23                            | 2364 Pyrax, Depairson, | 22829347 2             | 2829348  | demagedometrics248-kirl@schools.ac.ey    |                            |
|       | 12 AHMOTIKO SIGNERO ARIOV ADMETIOV I*                                                                                                    |                                                | промретно          | Audplac Tephing                  | Ionglikklas; 20                         | 2370 Pyrat, department | 22878495 2             | 2878499  | dm-ag-dometics3-ierl@schools.ac.cy       |                            |
|       | 13 AMMOTIKO DIGMERO ATIOY KAZDANOV                                                                                                    |                                                | прометтно          | Bocularty Koniger                | Απτρόκου 28                             | 1016 Assessed          | 22430114 2             | 2344423  | dim-ag-kassianse-kel@schools.ac.ey       |                            |
|       | 14 AHMOTIKO EXONERO ANDY EXYMADNA                                                                                                    |                                                | прометтно          | Jouike Nevralke                  | Asweldow; Apumodeliseux; 64             | 2038 Inpillelex;       | 22425433 2             | 2497865  | den ag opyridanas iai () schools. ar. ey |                            |
|       | 15 AHMOTIKO INDAKIO ANDIN DIMONDRITON (KA)                                                                                                    |                                                |                    | XpueralMan                       | Musseling 3                             | 1080 Asumutia          | 22445352               | 2445295  | dm-ag-omologites-ka-lef@schools.ac.oy    |                            |
|       | 16 AHMOTIKO ZIKOMIKO ANDIN DIMONOFISTON (KR)                                                                                                    |                                                |                    | Maképar Replikép<br>Mateoliképor | Μυαούλη 3                               | 1080 / curvelia        | 22445293               | 2445294  | dm-ag-omologites-kb-lef@schools.ac.cy    |                            |
|       | 17 AMMOTIKO DIDALEO ALVANTZIAL A' - ALIOV FEDRIOV                                                                                                    |                                                |                    | Gunscha Ipanonoüleu-<br>Astțileu | Facilityven Falifier Science) 30        | 2308 Aykevs()-6        | 223339999 2            | 2333469  | dm-aglamitat-lef@schools.ac.sy           |                            |
|       | 19 ANNOTHO EXCAVED AFAANTEAL P                                                                                                    |                                                |                    | Kupicel Subjection               | Λεωφάρος Λάρνοκος 10                    | 2101 AyAev156          | 22333653 1             | 2340034  | den-aglantital-kel@schools.ac.ry         |                            |
|       | 20 AHMOTRO DIONED ALVANTZIAL 6' (KA)                                                                                                    |                                                |                    | Fispertuben<br>Xetigurashibu     | Acuidatos P.I.K.                        | 2120 AyAzet().6        | 22333622 1             | 2876518  | dm-aglantstal-ka-lef@schook.ac.cy        |                            |
|       | 21 AMMOTIKO ZIKOVEKO AKVANTZIAL E (HE)                                                                                                    |                                                |                    | Кайка Пакефа                     | /ewędącą; #J.K.                         | 2130 AykeviQid         | 22444313 2             | 2444374  | dm-aglancia+kb-kr@schook.ac.cy           |                            |
|       | 22 EHMOTIND SIGNED AFAANTERSE E'- ARH KALANDONS                                                                                                    |                                                |                    | Eugenia Nuschaou                 | Alayabac 6                              | 2114 Pykeritid         | 22550177 2             | 2335945  | dm-egiancial-inf@schools.ac.cy           |                            |
|       | 23 AHMOTIKO SIDAED ARAAKTZAE SI*                                                                                                    |                                                | ПРОНИРЕТИЮ         | Δήμητρο Τουκίνη-Κικοίλη          | Adaglau                                 | 2308 Aykev104          | 222306400 2            | 12338403 | den-aglantstai-lef@schools.ac.cy         |                            |
|       | 24 ZHMOTIKO ZIGAZIO ARPONDARE (KA)                                                                                                    |                                                |                    | Χοράλομπος Λευτέρη               | Novevelac 73                            | 2003 Inpidekaç         | 22376862 2             | 2378861  | dm-skropshita-is/@schools.ac.cy          |                            |
|       | 25. AMMOTIKO TIDANID ARPODOANT IKA                                                                                                    |                                                |                    | Πεναγκίειο Μετοικόρη             | Maryoveliac, 75                         | 2003 Zapáljekos,       | 22378862 1             | 2378861  | dm-akropol-kb-kr@schools.ac.cy           |                            |
|       | and the second second sec |                                                |                    |                                  |                                         |                        |                        |          |                                          |                            |
|       | 26 AMMOTIKO DIOVAKO ANOLYDANY BAPINABA                                                                                                    |                                                |                    | Βασίλευσς Τεωργολόγος            | Τρών Ικραχών Β                          | 2015 21p48eAoc         | 22424595 2             | 1458768  | dmapvamaraskri@schetter                  | THE OWNER WHEN PARTY NAMES |

Εικόνα 4

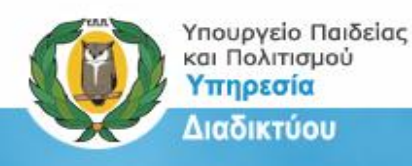

#### Ονομασία Σχολείου στο ηλεκτρονικό ταχυδρομείο

Με τον ίδιο ακριβώς τρόπο πρέπει να γίνεται και η ρύθμιση του ονόματος του σχολείου στο επίσημο ταχυδρομείο του σχολείο. Το ηλεκτρονικό ταχυδρομείο είναι και αυτό μια μορφή επίσημης επικοινωνίας του Σχολείου με το Υπουργείο Παιδείας και Πολιτισμού, άλλες Υπηρεσίες και Οργανισμούς αλλά και την κοινωνία γενικότερα. Γι' αυτό και πρέπει το όνομα του σχολείου να παρουσιάζεται σωστά.

Για όσα σχολεία χρησιμοποιούν την Online υπηρεσία Cytanet Webmail μπορούν να ακολουθήσουν την ακόλουθη διαδικασία:

 Αφού εισάγετε τους κωδικούς πρόσβασης στο ηλεκτρονικό ταχυδρομείο του σχολείου σας (Εικόνα 5), από το οριζόντιο μενού επιλέξτε την ετικέτα "Προτιμήσεις/Preferences" (Εικόνα 6).

|                                       |                                                                                                    | ×        |
|---------------------------------------|----------------------------------------------------------------------------------------------------|----------|
| + ttps://mail.cytanet.co              | یy/ ۲۰۰۰ 🗘 🗘 Σύνδεση Zimbra Web Client 🗡 🙀 🖓                                                                                                  | ()<br>() |
| <u>File Edit View Favorites Tools</u> | leip                                                                                                    | _        |
|                                       |                                                                                                    | ~        |
|                                       |                                                                                                    |          |
|                                       |                                                                                                    |          |
|                                       | 50.57 B                                                                                                    |          |
|                                       |                                                                                                    |          |
|                                       |                                                                                                    |          |
|                                       |                                                                                                    |          |
|                                       | Dvoua Koform                                                                                                    |          |
|                                       | Yusinde                                                                                                    |          |
|                                       |                                                                                                    |          |
|                                       | Απομνημόνευση των στοιχείων μου εύσοσος                                                                                                    |          |
|                                       | Εκδοση: Προεπιλεγμένη                                                                                                    |          |
|                                       |                                                                                                    |          |
|                                       |                                                                                                    |          |
|                                       |                                                                                                    |          |
|                                       |                                                                                                    |          |
|                                       |                                                                                                    |          |
|                                       |                                                                                                    |          |
|                                       | Zimbra :: the leader in open source messaging and collaboration :: Blog - Wild - Forums                                                       | ~        |
| Copyright                             | cous-couse reingent systems, inc. willigent served. Telligent and climoral are registered trademarks of trademarks of felligent systems, Inc. |          |

Εικόνα 5

| 🔶 🕘 🌆 https://mail.cy                                                                                                    | tanet.com.cy/#1                                                                            | ra: Inbox (857) × | © ☆ 0                           |
|----------------------------------------------------------------------------------------------------|--------------------------------------------------------------------------------------------|-------------------|---------------------------------|
| ile Edit View Favorites                                                                                                    | Tools Help                                                                                 |                   |                                 |
| Greek language brought to you                                                                                                    | SZimbra<br>∩⊖ŚWebmail <sup>Powesto</sup><br>by Cyranet                                     | Search            | Q lyk-dasoupolols.ac.cy -       |
| Mail Contacts                                                                                                    | Calendar Tasks Preferences                                                                 |                   | U                               |
| 🕞 New Message 🔻                                                                                                    | Reply Reply to All Forward De View or edit your options                                    |                   | Read More View                  |
| Folders 🔅                                                                                                    | Sorted by: Date 🔨 150                                                                      | of 1659 messages  |                                 |
| ▲ Inbox (857) ▼ Sent                                                                                                    | <ul> <li>ΡΑSΥΚΑΕ</li> <li>ΠΑΣΧΑΛΙΝΕΣ ΛΑΜΠΑΔΕΣ ΚΑΙ ΔΩΡΑ ΓΙΑ ΕΝΙΣΧΥΣΗ ΤΟΥ ΠΑΣΥΚΑΦ</li> </ul> | 13:17             | To view a message, click on it. |
| Uratts (1)                                                                                                    | Marika Ioannou     ZecurRENCE : Rituals, Place, & History [invitation & press releases]    | 12:35<br>Ø 🏲      |                                 |
| Find Shares<br>Searches                                                                                                    | <ul> <li>ΒΟΥΛΗ ΤΩΝ ΕΦΗΒΩΝ</li> <li>ΒΟΥΛΗ ΤΩΝ ΕΦΗΒΩΝ</li> </ul>                             | 11:44<br>Pir      |                                 |
| Tags 🔅<br>Zimlets                                                                                                    | Teatro Angelico     Evd: ΞΑΝΑ ΣΤΗ ΛΕΥΚΩΣΙΑ mondeLINK ANOREXIA ΙΙ, ΑΠΟ ΤΟ ΤΕΑΤRO ANGELICO   | 11:43             |                                 |
|                                                                                                    | <ul> <li>INCYPRUSNOW</li> <li>Όλες οι ειδήσεις σε 10 λέπτα</li> </ul>                      | 10:12<br>Pr       |                                 |
| March 2015 ► ₩                                                                                                    | CARDET     Surpean Municipalities Network - Press Release                                  | 06:18<br>j=       |                                 |
| T         W         T         F         S         S           3         24         25         26         27         28         1           3         4         5         6         7         8 | <ul> <li>George Josephides</li> <li>Εκλογές Συνδέσμου Διευθυντών.</li> </ul>               | 16 Mar            |                                 |
| 10 11 12 13 14 15<br>5 17 18 19 20 21 22<br>24 25 26 27 28 20                                                                                                    | <ul> <li>Medlook</li> <li>Συμβουλές Υγείας</li> </ul>                                      | 16 Mar            |                                 |
| 24 25 26 27 28 29                                                                                                    |                                                                                            |                   |                                 |

Εικόνα 6

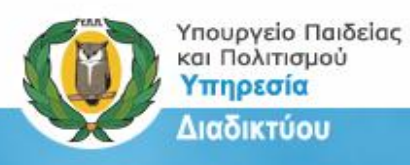

 Από το πλαϊνό μενού, επιλέξτε «Λογαριασμοί/Accounts» και στο πλαίσιο «Ρυθμίσεις πρωτεύοντος λογαριασμού/Primary Account Settings», εισάγετε το επίσημο όνομα του σχολείου στα πεδία «Από/From» και «Απάντηση-σε/Reply-to» (βλ. εικόνες 7 και 8).

|                                                | 1                                        | E Ame                              |                                                   |                         |
|------------------------------------------------|------------------------------------------|------------------------------------|---------------------------------------------------|-------------------------|
| 🚽 🕑 🤷 https://mai                              | .cytanet.com.cy/#2                       |                                    | D 👻 🖮 C 🛛 🍪 Zimbra: Preferences: Accou ×          | m ★ 4                   |
| ile <u>E</u> dit <u>V</u> iew F <u>a</u> vorit | es <u>I</u> ools <u>H</u> elp            |                                    |                                                   |                         |
| 🔗 🔍 cyt                                        | ©Zimbra<br>Powered<br>Powered<br>Powered |                                    | n an an an an an an an an an an an an an          | Q dim-pefkiosgols.ac.cy |
| Greek language brought to                      | you by Cytanet                           |                                    |                                                   |                         |
|                                                | Calendar Tasks                           | Preferences                        |                                                   | U                       |
| ina Cancel                                     | Lindo Changer                            |                                    |                                                   |                         |
| Preferences                                    | Critic Changes                           |                                    |                                                   |                         |
| General                                        | Accounts                                 |                                    |                                                   |                         |
| 🙆 Accounts                                     | Annual Manage                            | Careta Careta Anton                |                                                   | Tex                     |
| 🖾 Mail                                         | Primary Account                          | OK dim-nefk                        | ess<br>inscentralistis-lef@schools.ac.rv          | Primary                 |
| Filters                                        |                                          |                                    |                                                   |                         |
| Signatures                                     | Add External Account Ad                  | d Persona Delete                   |                                                   |                         |
| Out of Office                                  |                                          |                                    |                                                   |                         |
| Irusted Addresses                              |                                          |                                    |                                                   |                         |
| Calendar                                       | Primary Account Settings                 |                                    |                                                   |                         |
| Sharing                                        |                                          |                                    |                                                   |                         |
| Notifications                                  | Email addres                             | s: dim-petkiosgeorgiadis-let@      | 2schools.ac.cy                                    |                         |
| Import / Export                                | Account Name                             | e: Primary Account X               |                                                   |                         |
| A Shortcuts                                    |                                          |                                    |                                                   |                         |
|                                                | Settings for Sent Messages               |                                    |                                                   |                         |
|                                                | From                                     | n: Course and numerical appears in | n the "From" field of email messages              |                         |
|                                                |                                          | AÇÎIÔÉÊÎ Ó×ÎÊAÉÎ ĐÃÕÊ              | ÉlÓ ĂAU dim-pefkiosgeorgiadis-lef@schools.ac.cy 🔻 |                         |
|                                                | Reply-tr                                 | n: Set the Reply-to field of en    | nail messages for                                 |                         |
|                                                |                                          |                                    |                                                   |                         |
|                                                |                                          | AGIOEELOVIEAELBAGE                 | EIO Ave dini-perkiosgeorgiadis-lei@schools.ac.cy  |                         |
|                                                | Signature                                | e: Manage your signatures          |                                                   |                         |
| March 2015 → ₩                                 |                                          |                                    |                                                   |                         |
| T W T F S S                                    | The following users have de              | legated authority to this account  |                                                   |                         |
| 29 25 26 27 28 1                               | Name                                     |                                    | Туре                                              |                         |
| 10 11 12 13 14 15                              |                                          |                                    |                                                   |                         |
| 17 18 19 20 21 22                              |                                          |                                    |                                                   |                         |
| 24 25 26 27 28 29                              |                                          |                                    | No result found                                   |                         |
|                                                |                                          |                                    |                                                   |                         |

Εικόνα 7

| 🕞 🌄 https://mail           | cytanet.com.cy/#2                                            | P ~ ≜ C Marting: Preferences: Accou ×            | <u>↑</u> ★             |
|----------------------------|--------------------------------------------------------------|--------------------------------------------------|------------------------|
| Edit View Favorit          | s Tools Help                                                 |                                                  |                        |
| <u> </u>                   | ►Zimbra                                                      |                                                  |                        |
| 🌙 🔍 cyte                   |                                                              | Search                                           | Q dim-pefkiosgols.ac.c |
| ak languaga brought tou    | nu bu Cutonat                                                |                                                  |                        |
| ek language bi ougint to j |                                                              |                                                  |                        |
| Vall Contacts              | Calendar Tasks Preterences                                   |                                                  |                        |
| Cancel                     | Undo Changes                                                 |                                                  |                        |
| eferences                  | Accounts                                                     |                                                  |                        |
| General                    | Accounts                                                     |                                                  |                        |
| Accounts                   | Account Name Status Email A                                  | ddress                                           | Туре                   |
| Mail                       | Primary Account OK dim-p                                     | vefkiosgeorgiadis-lef@schools.ac.cy              | Primary                |
| Signatures                 | Arid External Account Add Persona Delete                     |                                                  |                        |
| Out of Office              |                                                              |                                                  |                        |
| Trusted Addresses          |                                                              |                                                  |                        |
| Contacts                   | Primary Account Settings                                     |                                                  |                        |
| Calendar                   |                                                              |                                                  |                        |
| Notifications              | Email address: dim-pefkiosgeorgiadis-lo                      | ef@schools.ac.cy                                 |                        |
| Import / Export            | Account Name: Primary Account                                |                                                  |                        |
| Shortcuts                  |                                                              |                                                  |                        |
|                            | Settings for Sent Messages                                   |                                                  |                        |
|                            | From the second bet access                                   | er in the "From" field of email messages         |                        |
|                            | ΔΗΜΟΤΙΚΟ ΣΧΟΛΕΙΟ                                             | "ΠΕΥΚΙΟΣsim-pefkiosgeorgiadis-lef@schools.ac.cy  |                        |
|                            | Reply-to: Set the "Reply-to" field of                        | f email messages to:                             |                        |
|                            | ΔΗΜΟΤΙΚΟ ΣΧΟΛΕΙΟ                                             | "ПЕҮКІО2 dim-pefkiosgeorgiadis-lef@schools.ac.cy |                        |
|                            | Signature. In one your signatures                            |                                                  |                        |
| March 2015 + +             |                                                              |                                                  |                        |
| W T F S S                  | The following users have delegated authority to this account | unt                                              |                        |
| 25 26 27 28 1              | Name                                                         | Туре                                             |                        |
| 4 5 6 7 8                  |                                                              |                                                  |                        |
| 18 19 20 21 22             |                                                              |                                                  |                        |
| 00 00 07 00 00             |                                                              | No. or other for and                             |                        |

Εικόνα 8

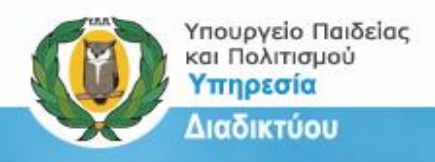

Σημείωση: Για τα σχολεία που χρησιμοποιούν το Microsoft Outlook η ρύθμιση για την αλλαγή του ονόματος γίνεται από το μενού Tools → Account Settings → Change... και αλλάζουμε το όνομα του σχολείου στο πεδίο Your Name: όπως τις ακόλουθες οθόνες (Εικόνες 9,10 και 11).

| Sinbox - Microsoft Outloo | k   |                                            |   |          |       |
|---------------------------|-----|--------------------------------------------|---|----------|-------|
| <u>Eile Edit View Go</u>  | Too | ols Actions <u>H</u> elp Adobe <u>P</u> DF |   |          |       |
| : 🔂 <u>N</u> ew 🔸 🎒 🎦 🗙   |     | S <u>e</u> nd/Receive                      | ۲ | <b>*</b> | Ser   |
| Mail                      |     | Instant Search                             | ۲ |          |       |
| Favorite Folders          |     | Address <u>B</u> ook Ctrl+Shift+B          |   |          | Sub   |
| inbox<br>Diread Mail      |     | Organize<br>Rules and Alerts               |   |          |       |
| Sent Items                |     | Mailbo <u>x</u> Cleanup                    |   | niou     | RE:   |
| All Mail Items            | 0   | Empty "Deleted Items" Folder               |   | niou     | RE:   |
| Personal Folders          |     | <u>F</u> orms                              | × | niou     | FW:   |
| 🗄 🧟 Deleted Items         |     | Macro                                      | ۲ |          |       |
| Drafts                    |     | Account Settings                           |   | rstem    | Und   |
| CYTA - DNS                |     | Tru <u>s</u> t Center                      |   |          | RE: ( |
| 🔁 Enimerosi               |     | <u>C</u> ustomize                          |   |          | Fwd   |
| Into - Schools            |     | Options                                    |   |          | Fwo   |

| New 🔆 I            | RSS Feeds SharePoint Lists     | Internet Calendars Published Calendars Address Books      Set as Default X Remove |
|--------------------|--------------------------------|-----------------------------------------------------------------------------------|
| Name               | -                              | Туре                                                                              |
| kalapodas@sch      | iols.ac.cv                     | POP/SMTP (send from this account by default)                                      |
|                    |                                |                                                                                   |
| elected e-mail acc | ount delivers new e-mail messa | ages to the following location:                                                   |

Εικόνα 9

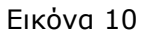

| User Information              |                         | Test Account Settings                                                                                                    |
|-------------------------------|-------------------------|----------------------------------------------------------------------------------------------------|
| /our Name:<br>E-mail Address: |                         | After filling out the information on this screen, w<br>recommend you test your account by clicking the<br>button below. (Requires network connection) |
| Server Information            |                         |                                                                                                    |
| Account Type:                 | POP3                    | Test Account Settings                                                                                                    |
| ncoming mail server:          | mail.cytanet.com.cy     |                                                                                                    |
| Outgoing mail server (SMTP):  | mail-out.cytanet.com.cy |                                                                                                    |
| ogon Information              | <u>.</u>                |                                                                                                    |
| Jser Name:                    |                         |                                                                                                    |
| Password:                     |                         |                                                                                                    |
|                               | Remember password       |                                                                                                    |

Εικόνα 11

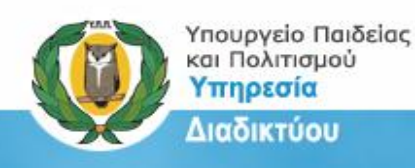

#### Ονομασία στην επίσημη ιστοσελίδα του σχολείου

Η επίσημη ιστοσελίδα ενός σχολείου αντικατοπτρίζει την παρουσία του σχολείου στο διαδίκτυο. Ως εκ τούτου, για σκοπούς συνέπειας και ομοιομορφίας είναι πολύ σημαντικό να εμφανίζεται η επίσημη ονομασία του σχολείου, όπως αυτή παρουσιάζεται στους επίσημους καταλόγους. Παράδειγμα:

Στο πιο κάτω παράδειγμα το επίσημο όνομα του σχολείου είναι «ΛΥΚΕΙΟ ΑΡΧΙΕΠΙΣΚΟΠΟΥ ΜΑΚΑΡΙΟΥ Γ΄ - ΔΑΣΟΥΠΟΛΗ» αλλά η αναγραφή στην επίσημη ιστοσελίδα είναι διαφορετική.

(Σημείωση: Η χρησιμοποίηση του ονόματος του σχολείου τροποποιήθηκε καθαρά για σκοπούς παραδείγματος. Η ιστοσελίδα του συγκεκριμένου σχολείου έχει τη σωστή ονομασία).

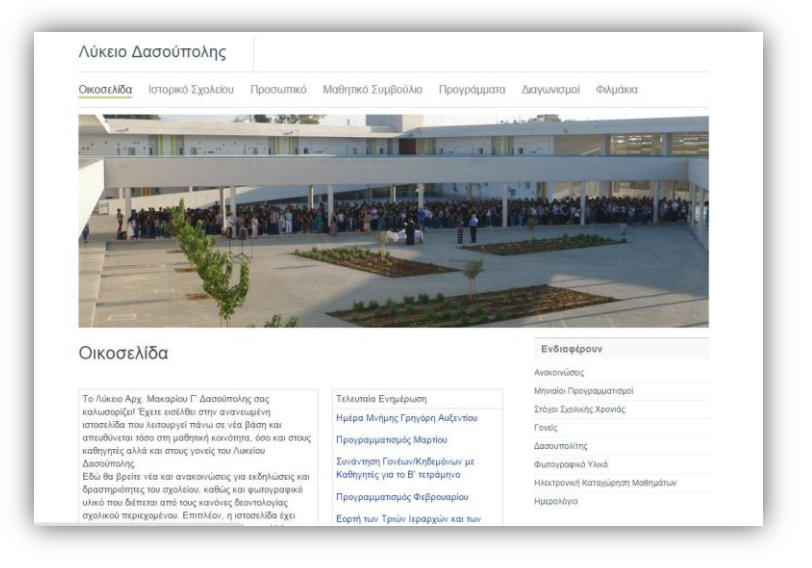

|                                                                                                    |                                                                                                    | Διεύθυνση<br>(PIBAJETINH 53<br>ΛΙΟΦΟΓΟΙ ΑΡΓΟΠΟΥΙΟΙ 19<br>ΛΙΟΦ.ΜΟΡΙΤΗΔΙ<br>ΑΠΟΥ ΜΟΛΕΤΙΟΥ 25<br>ΕΙΝΤΕΛΟΓΙΑΟΓΙΑΝΗ 1                                                  | Тау, Кабакақ<br>2110-иястанан<br>2004 глада<br>2004 глада<br>2005 гладол<br>2005 гладол<br>2005 гладола                                                                                                    | Епоруја<br>Арчана<br>Арчана<br>Арчана<br>Арчана<br>Арчана           | Τηλ.<br>22382671<br>22468793<br>22446970<br>22443152 | Τηλ.<br>22382665<br>22490698<br>22446969   | Τηλ. | Φαξ<br>22382572<br>22499029<br>22312868 | Ηλεικτριονικό Ταχυδρομείο<br>Ιγί-ιο φοσιροιλείθικου κ.κ.<br>Ιγί-ιο φοσιροιλείθικου κ.κ.γ      |
|----------------------------------------------------------------------------------------------------|----------------------------------------------------------------------------------------------------|----------------------------------------------------------------------------------------------------|----------------------------------------------------------------------------------------------------|---------------------------------------------------------------------|------------------------------------------------------|--------------------------------------------|------|-----------------------------------------|-----------------------------------------------------------------------------------------------|
| <ul> <li>ΕΥΚΩΣΙΑ - Λ</li> <li>(Α Σχολεί</li> <li>Αγκειο Α</li> <li>Αγκειο Α</li> <li>Αγκειο Α</li> <li>Αγκειο Α</li> <li>Αγκειο Α</li> <li>Αγκειο Α</li> <li>Αγκειο Α</li> <li>Αγκειο Α</li> </ul> |                                                                                                    | Διεύθυνση<br>(PIBA.JI/THH 53<br>ΑΠΟΦΟΥΣ ΑΙΓΟΠΟΛΙΟΙ 10<br>ΑΠΟΦΟΥΣ ΑΙΓΟΠΟΛΙΟΙ 10<br>ΑΠΟΦΟΥΣ ΑΙΓΟΠΟΛΙΟΙ 10<br>ΑΠΟΥ ΜΑΙΓΙΟΥ 25<br>ΚΑΝΤΙΑΛΟ 100<br>ΕΙΑΙΓΕΛΟΥ ΦΛΟΡΑΚΗ 1 | Ταχ. Κώδουας<br>2310 ΛΑΚΙΤΑνΕΙΑ<br>2006 ΑΓΙΟΙΤΑ<br>2005 ΑΓΙΟΙΤΑ<br>2015 ΑΓΙΟΙΤΑΟΙ<br>2015 ΑΓΙΟΙΤΑΟΙ<br>2015 ΑΓΙΟΙΤΑΟΙ<br>2015 ΑΓΙΟΙΤΑΟΙ                                                                                                    | Елару(а<br>Арчана<br>Арчана<br>Арчана<br>Арчана<br>Арчана           | Τηλ.<br>22382671<br>22498793<br>22446970<br>22443152 | Τηλ.<br>22382665<br>22490698<br>22446969   | Τηλ. | Φαξ<br>22382672<br>22499029<br>22312868 | Ηλεκτρονικό Ταχυδρομείο<br>Ιγλ-μαφοσβαι-λείθικhook ac.cy<br>Ιγλ-λεοραλίειθη chook ac.cy       |
| <ul> <li>ΕΥΚΩΣΙΑ - Λ</li> <li>Α Σχολεί</li> <li>Ανκειο Α</li> <li>Ανκειο Α</li> <li>Ανκειο Α</li> <li>Ανκειο Α</li> <li>Ανκειο Α</li> <li>Ανκειο Α</li> <li>Ανκειο Α</li> <li>Ανκειο Α</li> </ul>  | AVKEJA     AVKEJA     AVKEJA     ADV     AVKEJA     AVKEJA | Διεύθυνση<br>ΓΡΙΒΑ ΔΙΓΕΝΗ 53<br>ΑΓΙΟΘΟΓΟΙ ΑΡΓΟΠΟΛΙΤΟΙ 19<br>ΑΓΙΟΘΕΝΑΟΓΡΑΤΙΑΣ<br>ΑΓΙΟΜΑΤΙΤΟΙ 25<br>ΚΑΝΤΙΑΡΑΣ 100<br>ΕΥΑΙΓΕΛΟΥ ΦΛΟΡΑΝΗ 1                            | Ταχ.         Κώθικας           2310 ΛΑΚΑΤΑΛΕΙΑ         2006 ΛΑΥΚΟΙΑ           2006 ΛΑΥΚΟΙΑ         2005 ΛΑΥΚΟΙΑ           2015 ΑΡΧΑΓΕΛΟΙ         2015 ΑΡΧΑΓΕΛΟΙ           2016 ΑΡΚΟΙΟΙ         2015 ΑΡΧΑΓΕΛΟΙ                                                                                                    | Елардіа.<br>Арчана<br>Арчана<br>Арчана<br>Арчана<br>Арчана          | Τηλ.<br>22382671<br>22498793<br>22446970<br>22443152 | Τηλ.<br>22382665<br>22490698<br>22446969   | Τηλ. | Φαξ<br>22382672<br>22499029<br>27312868 | Ηλεκτρονικό Ταχυδρομείο<br>Νο-φοραφοτροκίσβισκοισματ.cy<br>Νο-φοραθικήθματοικ.ac.cy           |
| <ul> <li>Α Σχολεί</li> <li>Αγκειο Α</li> <li>Αγκειο Α</li> <li>Αγκειο Α</li> <li>Αγκειο Α</li> <li>Αγκειο Α</li> <li>Αγκειο Α</li> <li>Αγκειο Α</li> <li>Αγκειο Α</li> <li>Αγκειο Α</li> </ul>     |                                                                                                    | <u>Ангойочиал</u><br>гива дитени 33<br>Ангоромой Ангополиси 18<br>Ангор, анмоничлад<br>алгоу мелятоу 25<br>калтариа 180<br>еталгелоу Флораки 1                    | Тед. Кабактар<br>2310 л.нк.ятамена<br>2006 л.р. україна<br>2016 л.р. україна<br>2016 л.р. украї | Епархіа<br>лечкозна<br>лечкозна<br>лечкозна<br>лечкозна<br>лечкозна | Τηλ.<br>22382671<br>22498793<br>22446970<br>22443152 | Τηλ.           22382665           22446969 | Τηλ. | Φαξ<br>22382672<br>22499029<br>22312868 | Ηλεκτρονικό Ταχυδρομείο<br>Ιγλ-ag-georgios-lef@schools.ac.cy<br>Ιγλ-akropoliHef@schools.ac.cy |
| AYKERO A     AYKERO A     AYKERO A     AYKERO A     AYKERO A     AYKERO B     AYKERO B     AYKERO B     AYKERO B     AYKERO B     AYKERO A                                                         | DIA JADY FEERINDY AAASTAANIBA<br>DIA JADY FEERINDY AAASTAANIBA<br>DIA JADY AND TADA TADA TADA TADA TADA TADA TADA                                                                                                    | ГРІВА ШГЕЛИ 53<br>АКОВОРОЗ АКРОПОЛІСІІ 19<br>АКОВО-ДУМОКРАТІАЗ<br>АПОУ МЕЛЕТІОУ 25<br>КАНТАРАЗ 100<br>ЕVAITELOV ФЛОРАКИ 1                                         | 2310 AAKATAMELA<br>2006 AEVK23JA<br>2034 317/080A02<br>2055 APXAFTEA03<br>2049 317/080A02                                                                                                    | APVROZIA<br>APVROZIA<br>APVROZIA<br>APVROZIA                        | 22382671<br>22498793<br>22446970<br>22443152         | 22382665<br>22490698<br>22446969           |      | 22382672<br>22499029<br>22312868        | lyk-ag-georgios-lef@schook.ac.cy<br>lyk-akropoli-lef@schook.ac.cy                             |
| 4 AYKERO A<br>5 AYKERO A<br>6 AYKERO A<br>7 AYKERO A<br>8 AYKERO A<br>9 AYKERO A                                                                                                    | O ARODOACCE<br>O ARODOACCE<br>O AROLINOV AROLINOV AROLINOV<br>O ERINOMARTYVA KITIVANOV STFORMOV<br>O ERINOMARTYVA KITIVANOV STFORMOV<br>O AATLICH                                                                                                    | ALOBOPOZ ALPOROALOZ 19<br>ALOD. JAMOKPATIAZ<br>AROY MEARTIOY 25<br>KANTAPAZ 100<br>EYA/TEAOY (DADPAKH 1                                                           | 2006 AFWE21A<br>2014 219080/AD2<br>2015 APKAFEAD2<br>2019 119080/AD2                                                                                                    | AEYEDHA<br>AEYEDHA<br>AEYEDHA<br>AEYEDHA                            | 22498793<br>22446970<br>22443152                     | 22490698<br>22446969                       |      | 22499029                                | lyk-akropoli-lef@schools.ac.cy                                                                |
| 5 AYKERO A<br>6 AYKERO A<br>7 AYKERO B<br>8 AYKERO B<br>9 AYKERO A                                                                                                    | O ANDETONOY BAPHABA<br>O APLATEROY ANDETONOZ MAPKOZ<br>D EONOMAPTIPA KYNYLANDY ZTPOBONOY<br>D LANNOY<br>O ARTION                                                                                                    | AEDD. AHMORFATIAZ<br>ARIOY MEAETIOY 25<br>KANTAPAZ 100<br>EYAITEADY ØA@PAKH 1                                                                                     | 2834 119080A02<br>2855 APKAFTEADI<br>2049 119080A02                                                                                                    | AEYKOZIA<br>AEYKOZIA                                                | 22446970<br>22443152                                 | 22446969                                   |      | 22312868                                |                                                                                               |
| AYKEIO A     AYKEIO A     AYKEIO A     AYKEIO A     AYKEIO A     AYKEIO A                                                                                                    | O APKATELOY ANGLTOADI MAPKOI<br>O LONOMAPTIYA KITIPIANGY ITPOBOAGY<br>O LAANGY<br>O AATIION                                                                                                    | ATTOY MEAETTOY 25<br>KANTAPA2 100<br>EVALTEADY QALIDPAKH 1                                                                                                    | 2055 APXAFTEADX<br>2049 ITPOBDADX                                                                                                    | AEVEDIA                                                             | 22443152                                             |                                            |      |                                         | lyk-ap-varnavas-lef@schools.ac.cy                                                             |
| 7 ЛҮКЕЮ В<br>8 ЛҮКЕЮ Л<br>9 ЛҮКЕЮ Л<br>10 ЛҮКЕЮ А                                                                                                    | IO LONGMAPTIYA KITIPIANGY ITPOBONGY<br>IO LAANOY<br>IO AATIICN                                                                                                    | KANTAPAZ 100<br>EYAITEADY ØADPAKH 1                                                                                                    | 2049 277080/02                                                                                                    | AFYEDDIA                                                            |                                                      | 22443150                                   |      | 22443181                                | lyk-archangelos-lef@schools.ac.cy                                                             |
| 8 AYKEIO I<br>9 AYKEIO /<br>10 AYKEIO A                                                                                                    | IO IAAANOY<br>IO AATEION                                                                                                    | EVALLENDY ONOPAKH 1                                                                                                    |                                                                                                    |                                                                     | 22814700                                             | 22814700                                   |      | 22324735                                | hyk-strovolos-lef@schools.ac.cy                                                               |
| 9 AYKERD A                                                                                                    | IO AATZION                                                                                                    |                                                                                                    | 2540 DA/07 T.B. 11108                                                                                                    | AEYKODIA                                                            | 22455945                                             | 22455954                                   |      | 22527352                                | lyk-idalion-lef@schools.ac.cy                                                                 |
| ID AYKEID A                                                                                                    |                                                                                                    | APTOMADE 31                                                                                                    | 2221 AATEIA                                                                                                    | AFYKOIIA                                                            | 22483999                                             | 22483999                                   |      | 22482407                                | lyk-latsia-lef@schools.ac.cy                                                                  |
|                                                                                                    | O APRIERIZEDROY MAKAPIOY I'+ SALOYROAH                                                                                                    | λελαντος                                                                                                    | 2014 219080A02                                                                                                    | AEYEOZIA                                                            | 22441361                                             | 22441360                                   |      | 22316163                                | lyk-dasoupoli-lef@schools.ac.cy                                                               |
| II REPIDEP                                                                                                    | DEPEIAKO NYKEIO NANAIOMETOXOV M. KOVIZOФITA • A.                                                                                                    |                                                                                                    | 2682 NANIOMETOKO                                                                                                    | AEYKOIIA                                                            | 22835238                                             | 22835254                                   |      | 22835256                                | lyk-palaiometocho-lef@schools.ac.cy                                                           |
| 12 AYKEIO P                                                                                                    | IO NAADYPHITHEEAE                                                                                                    | ΧΡΙΣΤΑΚΗ ΧΡΙΣΤΟΦΙΔΗ                                                                                                    | 1621/1.0. 29076                                                                                                    | AEYKODIA                                                            | 22434830                                             | 22439271                                   |      | 22348421                                | lyk-palouriotissa-lef@schools.ac.cy                                                           |
| AVKEIO I                                                                                                    | O IONEAI                                                                                                    | ANDPEA ABPAAMIOH 14                                                                                                    | 2831 EVPIXOV                                                                                                    | AFYRODIA                                                            | 22933220                                             | 22932451                                   |      | 22933202                                | lyk-solea-lef@schools.ac.cy                                                                   |
|                                                                                                    | YTIPION LAWINGTION                                                                                                    | FINATEIA APX, KYEPIANOY                                                                                                    | 1016 AFYKOBIA                                                                                                    | AEVEDINA                                                            | 22432530                                             | 22466711                                   |      | 22430915                                | lyk-pagkyprion-lef@schools.ac.cy                                                              |
| ΥΚΩΣΙΑ - Ε                                                                                                    | - ΕΣΠΕΡΙΝΑ ΓΥΜΝΑΣΙΑ                                                                                                    |                                                                                                    |                                                                                                    |                                                                     |                                                      |                                            |      |                                         |                                                                                               |
| /Α Σχολεί                                                                                                    | ielo                                                                                                    | Διεύθυνση                                                                                                    | Ταχ. Κώδικας                                                                                                    | Επαρχία                                                             | Τηλ.                                                 | Τηλ.                                       | Τηλ. | Φαξ                                     | Ηλεκτρονικό Ταχυδρομείο                                                                       |
| 1 EZITEPIN                                                                                                    | PINO DYMNAZIO KAI AYKEIO AEYKOZIAZ                                                                                                    | ATAANTOE                                                                                                    | 2014 - 2TPOBOADI                                                                                                    | AFYRDDIA                                                            | 22514735                                             | 22514735                                   |      | 22312168                                | gym-esperino-lef@schools.ac.cy                                                                |
| ΥΚΩΣΙΑ - Α                                                                                                    | - ΑΘΛΗΤΙΚΑ ΣΧΟΛΕΙΑ                                                                                                    |                                                                                                    |                                                                                                    |                                                                     |                                                      |                                            |      |                                         |                                                                                               |
| /Α Σχολεί                                                                                                    | ielo                                                                                                    | Διεύθυνση                                                                                                    | Ταχ. Κώδικας                                                                                                    | Επαρχία                                                             | Τηλ.                                                 | Τηλ.                                       | Τηλ. | Φαξ                                     | Ηλεκτρονικό Ταχυδρομείο                                                                       |
| 1 ABAHTIK                                                                                                    | ΤΙΚΟ ΣΧΟΛΕΙΟ ΛΕΥΚΩΣΙΑΣ                                                                                                    | OYPANIAZ KOKXINOY                                                                                                    | 2404 EFKOMH                                                                                                    | AFYRODIA                                                            | 22662388                                             | 22662388                                   |      | 22669160                                | athlitiko-scholeio-lef@schools.ac.cy                                                          |
| YKOEIA - N                                                                                                    | - ΜΟΥΣΙΚΑ ΣΧΟΛΕΙΑ                                                                                                    |                                                                                                    |                                                                                                    |                                                                     |                                                      |                                            |      |                                         |                                                                                               |
| Α Σχολεί                                                                                                    | ielo                                                                                                    | Διεύθυνση                                                                                                    | Ταχ. Κώδικας                                                                                                    | Επαρχία                                                             | Τηλ.                                                 | Τηλ.                                       | Τηλ. | Φαξ                                     | Ηλεκτρονικό Ταχυδρομείο                                                                       |